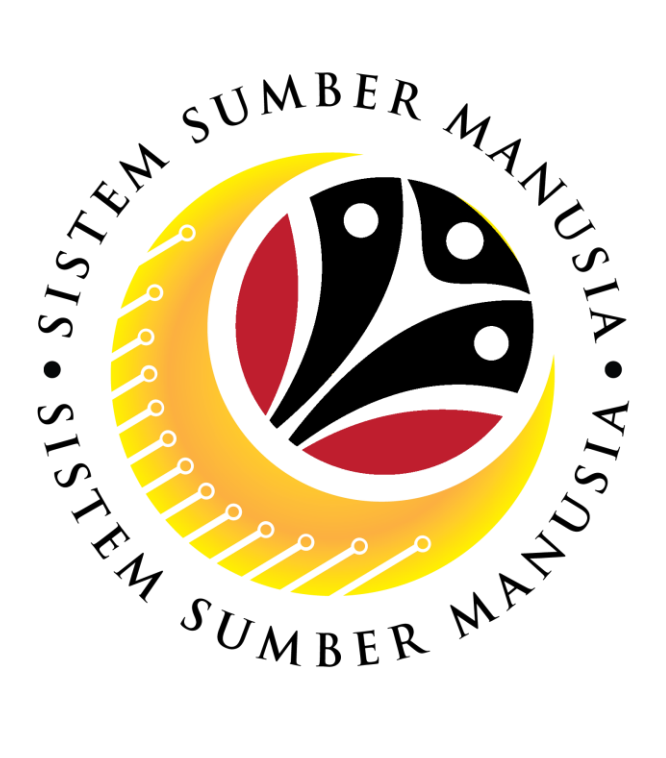

# SISTEM SUMBER MANUSIA

## User Guide Back End User (SAP GUI)

## **Generate Personnel Number**

VERSION: 1.0

SSM\_UG\_PY\_Back End (SAP GUI)\_Generate Personnel Number

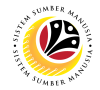

### INTRODUCTION

This user guide acts as a reference for **Department Users** (back-end user) to manage generate personnel numbers. All Company and Individual names used in this user guide have been created for guidance on using SSM.

Where possible; user guide developers have attempted to avoid using actual Companies and Individuals; any similarities are coincidental.

Changes and updates to the system may lead to updates to the user guide from time to time.

Should you have any questions or require additional assistance with the user guide materials, please contact SSM Help Desk.

## GLOSSARY

The following acronyms will be used frequently:

| Term    | Meaning                               |
|---------|---------------------------------------|
| SSM     | Sistem Sumber Manusia                 |
| SAP GUI | SAP Graphical User Interface/Back End |
| FIORI   | Front End/Web Portal                  |
| ESS     | Employee Self Service                 |
| MSS     | Manager Self Service                  |

## FURTHER ASSISTANCE

Should you have any questions or require additional assistance with the user guide materials, please contact **SSM Help Desk** at **+673 238 2227** or e-mail at **ssm.helpdesk@dynamiktechnologies.com.bn**.

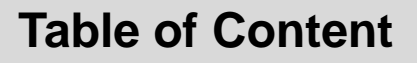

| Topics                                                | Page      |
|-------------------------------------------------------|-----------|
| Introduction                                          | 2         |
| Glossary                                              | 2         |
| Further Assistance                                    | 2         |
| Navigate to HR Master Data                            | <u>4</u>  |
| Enter Personnel Number                                | <u>6</u>  |
| Generate Personnel Number using IC Number             | <u>7</u>  |
| Generate Personnel Number using Uniform ID (MINDEF)   | <u>10</u> |
| Free Search (HR Object Selection) to Personnel Number | 13        |

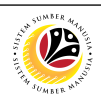

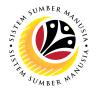

| Navigate to HR Master | Backend User |
|-----------------------|--------------|
| Data                  | -            |

| SAP                                                                                                    | SAP Easy Access                |
|----------------------------------------------------------------------------------------------------|--------------------------------|
| V 🗉 🖝 🛓 🔓 Other menu 🍂 🏂                                                                                                    | 🖉 V \land 🗷 Create role More V |
| <ul> <li>Favorites</li> <li>SAP Menu</li> <li>Connector for Multi-Bank Connectivity</li> <li>Office</li> <li>Cross-Application Components</li> <li>Logistics</li> <li>Accounting</li> <li>Human Resources</li> <li>PPMDT - Manager besktop</li> <li>Personnel Management</li> <li>Personnel Management</li> <li>HR Master Data</li> <li>PA40 - Personnel Actions</li> <li>PA40 - Personnel Actions</li> <li>PA30 - Maintain</li> <li>PA20 - Display</li> <li>PA40 - Personnel File</li> <li>PA42 - Fast entry: Actions</li> <li>Info System</li> </ul> |                                |

- 1. In SAP Menu, click on Human Resources.
- 2. Click on Personnel Management.
- 3. Click on Administration.
- 4. Click on HR Master Data
- 5. Click on PA30 Maintain

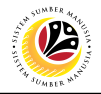

|                                                                                                    |          | SAP Easy Access            |  |
|----------------------------------------------------------------------------------------------------|----------|----------------------------|--|
| PA30 🗸 🗉 🖝 🛓 🖧 Other n                                                                                                    | menu 🏂 🛧 | 🖉 V 🔨 🗷 Create role More V |  |
| <ul> <li>Favorites</li> <li>SAP Menu</li> <li>Connector for Multi-Bank Connectivity</li> <li>Office</li> <li>Cross-Application Components</li> <li>Logistics</li> <li>Cocounting</li> <li>Accounting</li> <li>Human Resources</li> <li>Information Systems</li> <li>Service</li> <li>Tools</li> <li>WebClient UI Framework</li> </ul> |          |                            |  |

*Note:* User may enter transaction code **PA30** in the search bar to go to the same page.

| < SAP                                                                                                    | Maintain HR Master Data                                                                                                    |
|----------------------------------------------------------------------------------------------------|----------------------------------------------------------------------------------------------------|
| <b></b> 60                                                                                                    | 🛋 More ∽                                                                                                    |
| Personnel no.:                                                                                                    |                                                                                                    |
|                                                                                                    |                                                                                                    |
|                                                                                                    |                                                                                                    |
| Basic personal data                                                                                                    |                                                                                                    |
| Infotype Text S                                                                                                    | Period                                                                                                    |
| Actions                                                                                                    | C Period                                                                                                    |
| Organizational assignment                                                                                                    |                                                                                                    |
| 0 8                                                                                                    | From: To:                                                                                                    |
| Personal data                                                                                                    | From: To: To:                                                                                                    |
| Personal data     Addresses     Diseased Washing Time                                                                                                    | From:     To:       Today     Curr.week                                                                                                    |
| Personal data     Addresses     Planned Working Time     Basic Pay                                                                                                    | From:     To:       Today     Curr.week       All     Current month                                                                                                    |
| <ul> <li>Personal data</li> <li>Addresses</li> <li>Planned Working Time</li> <li>Basic Pay</li> <li>Bank Details</li> </ul>                                                                                                    | From:     To:       Today     Curr.week       All     Current month       From curr.date     Last week                                                                                                    |
| <ul> <li>Personal data</li> <li>Addresses</li> <li>Planned Working Time</li> <li>Basic Pay</li> <li>Bank Details</li> <li>Recurring Payments/Deductions</li> </ul>                                                                                                    | From:     To:       O Today     Curr.week       All     Current month       From curr.date     Last week       To Current Date     Last month                                                                                                  |
| <ul> <li>Personal data</li> <li>Addresses</li> <li>Planned Working Time</li> <li>Basic Pay</li> <li>Bank Details</li> <li>Recurring Payments/Deductions</li> <li>Additional Payments/Deductions</li> </ul>                                                                | From:     To:       Today     Curr.week       All     Current month       From curr.date     Last week       To Current Date     Last month       Current Period     Current Year                                                              |
| <ul> <li>Personal data</li> <li>Addresses</li> <li>Planned Working Time</li> <li>Basic Pay</li> <li>Bank Details</li> <li>Recurring Payments/Deductions</li> <li>Additional Payments/Deductions</li> <li>Monitoring of Tasks</li> </ul>                                   | From:       To:         Today       Curr.week         All       Current month         From curr.date       Last week         To Current Date       Last month         Current Period       Current Year         Choose       To Current Period |
| <ul> <li>Personal data</li> <li>Addresses</li> <li>Planned Working Time</li> <li>Basic Pay</li> <li>Bank Details</li> <li>Recurring Payments/Deductions</li> <li>Additional Payments/Deductions</li> <li>Monitoring of Tasks</li> <li>Family Member/Dependents</li> </ul> | From:       To:         Today       Curr.week         All       Current month         From curr.date       Last week         To Current Date       Last month         Current Period       Current Year         E Choose       Current Period  |

Outcome: HR Master Data page will be displayed.

|                                                                                                    | Backend User                                                                                                    |
|----------------------------------------------------------------------------------------------------|----------------------------------------------------------------------------------------------------|
| Number -                                                                                                    |                                                                                                    |
|                                                                                                    |                                                                                                    |
| ₃ <u> </u>                                                                                                    | Maintain HR Master Data                                                                                                    |
| ~ 0 /                                                                                                    | 68 🗐 🛱 🗑 🖬 More 🗸                                                                                                    |
|                                                                                                    | 1                                                                                                    |
| Personnel no.: 187                                                                                                    |                                                                                                    |
| Name: ISITI                                                                                                    |                                                                                                    |
| EE group: 1 Permanent                                                                                                    | t Pers.area: SA Prime Minister's Office                                                                                                    |
| EE subgroup: 04 Division IV                                                                                                    |                                                                                                    |
|                                                                                                    |                                                                                                    |
|                                                                                                    |                                                                                                    |
| asic personal data                                                                                                    |                                                                                                    |
|                                                                                                    |                                                                                                    |
|                                                                                                    | e Period                                                                                                    |
| Infotype Text                                                                                                    | S                                                                                                    |
| Infotype Text O Actions                                                                                                    | ✓ C Period                                                                                                    |
| Infotype Text       Actions       Organizational assignment                                                                                                    | ✓ <sup>↑</sup> Period<br>✓ From: To:                                                                                                    |
| Infotype Text       Actions       Organizational assignment       Personal data                                                                                                    | Image: Simple state    Image: Simple state    Image: Simpl                                                                                                    |
| Infotype Text Actions Organizational assignment Personal data Addresses                                                                                                    | <ul> <li>Period</li> <li>From: To:</li> <li>Today</li> <li>Curr.week</li> </ul>                                                                                                    |
| Infotype Text Actions Organizational assignment Personal data Addresses Planned Working Time                                                                                                    | <ul> <li>Period</li> <li>From: To:</li> <li>Today</li> <li>Curr.week</li> <li>All</li> <li>Current month</li> </ul>                                                                                                    |
| Infotype Text Actions Organizational assignment Personal data Addresses Planned Working Time Basic Pay                                                                                                    | <ul> <li>Period</li> <li>From: To:</li> <li>Today</li> <li>Curr.week</li> <li>All</li> <li>Current month</li> <li>From curr.date</li> </ul>                                                                                                    |
| Infotype Text Actions Organizational assignment Personal data Addresses Planned Working Time Basic Pay Bank Details                                                                                                    | <ul> <li>Period</li> <li>From: To:</li> <li>Today</li> <li>Curr.week</li> <li>All</li> <li>Current month</li> <li>From curr.date</li> <li>Last week</li> <li>To Current Date</li> <li>Last month</li> </ul>                                                                                                    |
| Infotype Text Actions Organizational assignment Personal data Addresses Planned Working Time Basic Pay Bank Details Recurring Payments/Deductions                                                                                                    | <ul> <li>Period</li> <li>From: To:</li> <li>Today</li> <li>Curr.week</li> <li>All</li> <li>From curr.date</li> <li>Last week</li> <li>To Current Date</li> <li>Last month</li> </ul>                                                                                                    |
| Infotype Text         Actions         Organizational assignment         Personal data         Addresses         Planned Working Time         Basic Pay         Bank Details         Recurring Payments/Deductions         Additional Payments/Deductions | <ul> <li>Period</li> <li>From: To:</li> <li>Today</li> <li>Curr.week</li> <li>All</li> <li>Current month</li> <li>From curr.date</li> <li>Last week</li> <li>To Current Date</li> <li>Last month</li> <li>Current Period</li> <li>Current Year</li> </ul>                                                                                                    |
| Infotype Text Actions Organizational assignment Personal data Addresses Planned Working Time Basic Pay Bank Details Recurring Payments/Deductions Additional Payments/Deductions Monitoring of Tasks                                                     | Image: Simple state state st |
| Infotype TextActionsOrganizational assignmentPersonal dataAddressesPlanned Working TimeBasic PayBank DetailsRecurring Payments/DeductionsAdditional Payments/DeductionsMonitoring of TasksFamily Member/Dependents                                       | <ul> <li>Period</li> <li>From: To:</li> <li>Today</li> <li>Current month</li> <li>From curr.date</li> <li>Last week</li> <li>To Current Date</li> <li>Last month</li> <li>Current Period</li> <li>Current Year</li> <li>Choose</li> </ul>                                                                                                    |

1. Enter the employee's Personnel number.

#### Note:

- Employee's Personnel Number can be obtained from HR Administrator.
- Employee's Personnel Number is generated automatically when an employee is hired (*lantikan*) using PA40.
- 2. Click enter on your keyboard.

Outcome: Employee's details will be displayed.

| enerate Personnel                                                                                                    | Backend Use | r                                                                                                    |                                                                              |
|----------------------------------------------------------------------------------------------------|-------------|----------------------------------------------------------------------------------------------------|------------------------------------------------------------------------------|
| umber with IC<br>umber                                                                                                    | -           |                                                                                                    |                                                                              |
|                                                                                                    |             |                                                                                                    |                                                                              |
| < SAP                                                                                                    |             |                                                                                                    | Maintain HR Master Data                                                      |
|                                                                                                    | 6 6 🗊 🛱     | 🗑 🛋 More 🗸                                                                                                 |                                                                              |
|                                                                                                    |             |                                                                                                    | 1                                                                            |
| Personnel no.:                                                                                                    |             |                                                                                                    | _                                                                            |
|                                                                                                    |             |                                                                                                    |                                                                              |
|                                                                                                    |             |                                                                                                    |                                                                              |
| asic personal data                                                                                                    | S           | Period                                                                                                    |                                                                              |
| Infotype Text                                                                                                    | S           | Period                                                                                                    |                                                                              |
| Asic personal data Infotype Text Actions Organizational assignment Personal data                                                                                                    | S           | Period<br>Period<br>From:                                                                                  | To:                                                                          |
| Asic personal data<br>Infotype Text<br>Actions<br>Organizational assignment<br>Personal data<br>Addresses                                                                                                    | S           | Period<br>Period<br>From:<br>Today                                                                         | To:                                                                          |
| Asic personal data<br>Infotype Text<br>Actions<br>Organizational assignment<br>Personal data<br>Addresses<br>Planned Working Time                                                                                                    | S           | Period<br>Period<br>From:<br>Today<br>All                                                                  | To:<br>Curr.week                                                             |
| Asic personal data Infotype Text Actions Organizational assignment Personal data Addresses Planned Working Time Basic Pay                                                                                                    | S           | Period<br>Period<br>From:<br>Today<br>All<br>From curr.date                                                | To:<br>Curr.week<br>Current month<br>Last week                               |
| Asic personal data Infotype Text Actions Organizational assignment Personal data Addresses Planned Working Time Basic Pay Bank Details                                                                                                    | S           | Period<br>Period<br>From:<br>Today<br>All<br>From curr.date<br>To Current Date                             | To:<br>Curr.week<br>Current month<br>Last week<br>Last month                 |
| Asic personal data<br>Infotype Text<br>Actions<br>Organizational assignment<br>Personal data<br>Addresses<br>Planned Working Time<br>Basic Pay<br>Bank Details<br>Recurring Payments/Deductions                                                  | S           | Period<br>Period<br>From:<br>Today<br>All<br>From curr.date<br>To Current Date<br>Current Period           | To:<br>Curr.week<br>Current month<br>Last week<br>Last month<br>Current Year |
| Asic personal data<br>Infotype Text<br>Actions<br>Organizational assignment<br>Personal data<br>Addresses<br>Planned Working Time<br>Basic Pay<br>Bank Details<br>Recurring Payments/Deductions<br>Additional Payments/Deductions                | S           | Period<br>Period<br>From:<br>Today<br>All<br>From curr.date<br>To Current Date<br>Current Period           | To:<br>Curr.week<br>Current month<br>Last week<br>Last month<br>Current Year |
| Asic personal data Infotype Text Actions Organizational assignment Personal data Addresses Planned Working Time Basic Pay Bank Details Recurring Payments/Deductions Additional Payments/Deductions Monitoring of Tasks Family Member/Dependents | S           | Period<br>Period<br>From:<br>Today<br>All<br>From curr.date<br>To Current Date<br>Current Period<br>Choose | To:<br>Curr.week<br>Current month<br>Last week<br>Last month<br>Current Year |

1. Click on 🕒

#### Note:

• Personnel Number (1) page will be displayed.

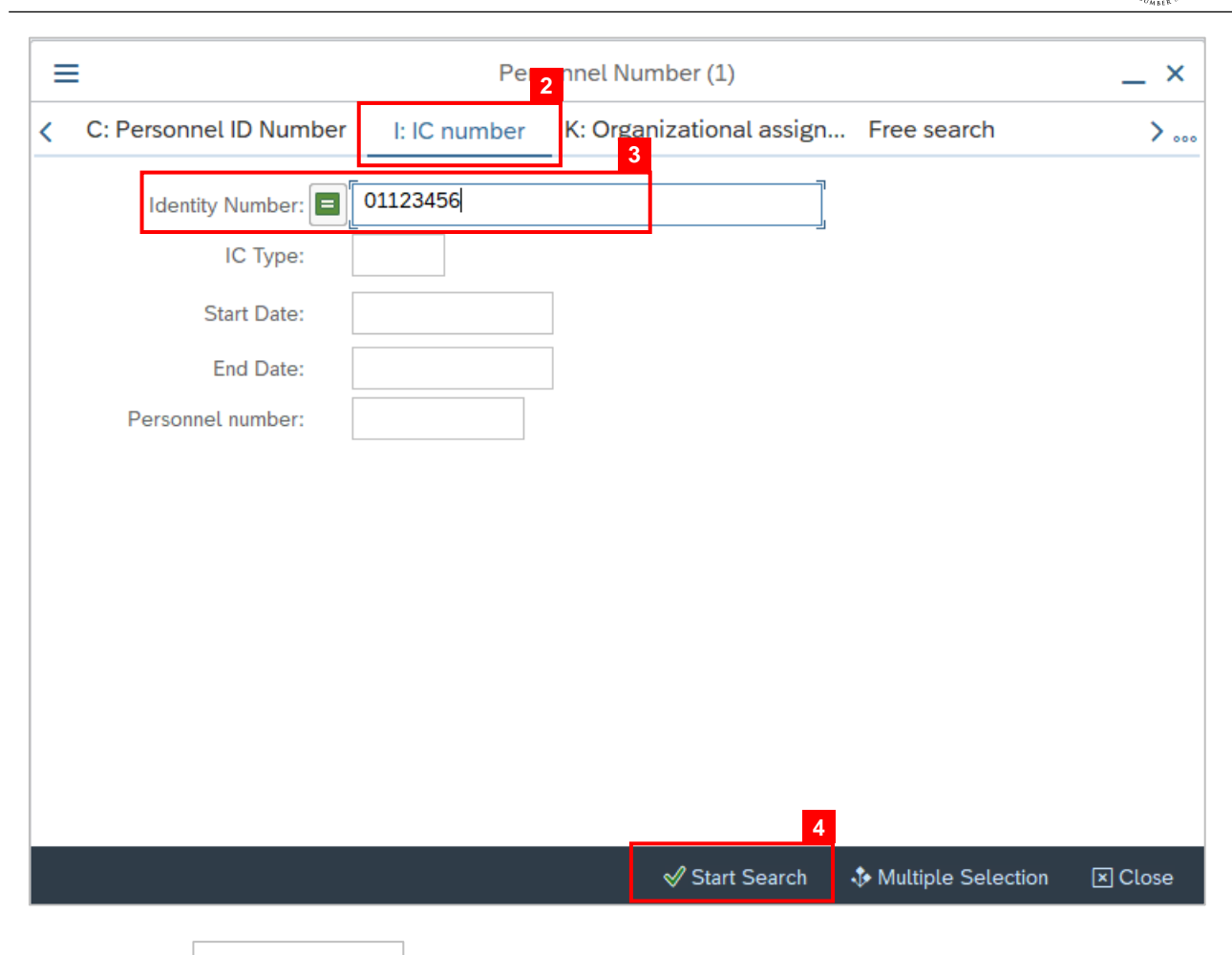

2. Click on

I: IC number

3. Fill in Identity Number (IC Number)

#### Note:

• Do not enter dash (-) for the IC Number.

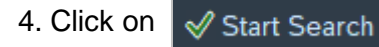

#### Note:

· Employee's Personnel Number will be displayed.

12

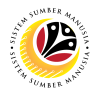

|                |              |             |         | Personnel Num |
|----------------|--------------|-------------|---------|---------------|
| <              | C: Person    | nel ID Numi | ber     | I: IC number  |
| lden<br>6<br>✓ | tity Number: | *26         | ¢ \ [۲  | 3             |
| ıc             | Start Date   | End Date    | PersNo  | 5             |
| 01             | 01.01.2021   | 31.12.9999  | 1004798 | 38            |
|                |              |             |         |               |

- 5. Click on the employee's Personnel Number.
- 6. Click on 🗸

#### Note:

• Employee's Personnel Number will be entered into the field.

| < | SAP                |   |    |   |   |   | Maintain HR Master Data |
|---|--------------------|---|----|---|---|---|-------------------------|
|   | ~ <b>1</b>         | P | 66 | 1 | Ċ | Ŵ | More $\checkmark$       |
|   | Personnel no.: 187 |   |    |   |   |   |                         |

6. Click enter on the keyboard.

| Personnel no.: 187          |                                       |
|-----------------------------|---------------------------------------|
| Name:                       |                                       |
| EE group: 1 Permanent       | Pers.area: SA Prime Minister's Office |
| EE subgroup: 04 Division IV |                                       |

Outcome: Employee's details will be displayed.

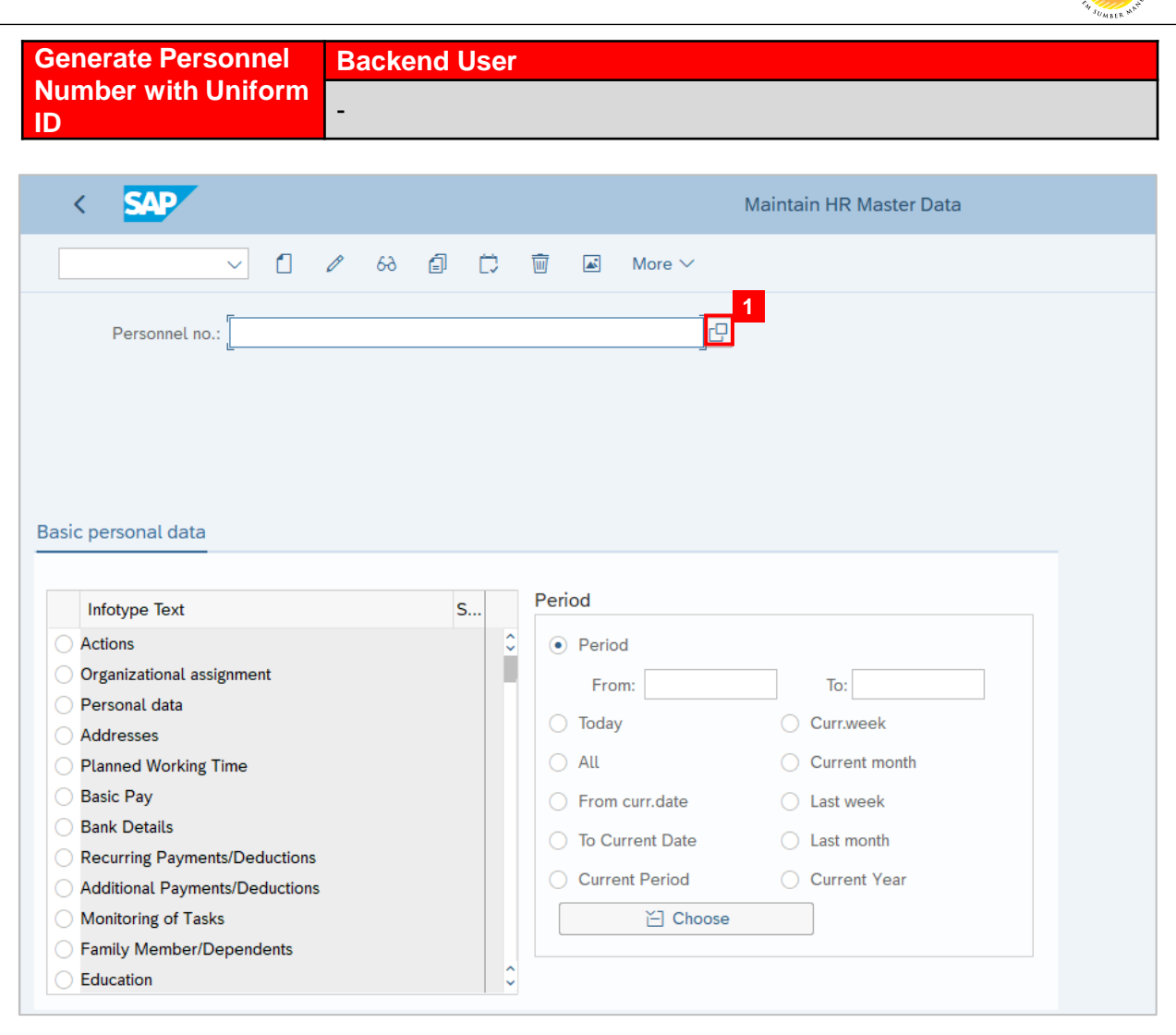

1. Click on 🗗

#### Note:

• Personnel Number (1) page will be displayed.

12

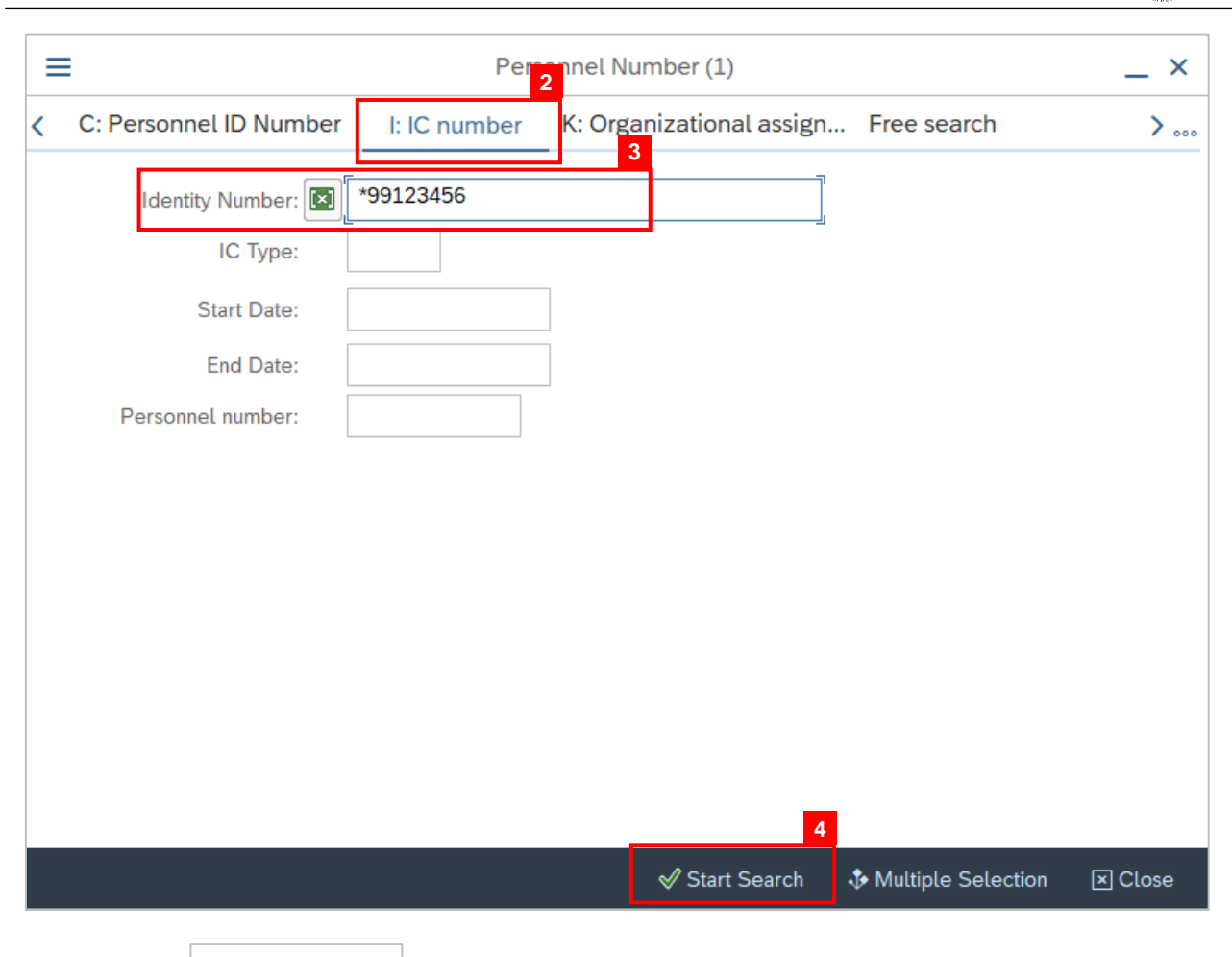

- 2. Click on I: IC number
- 3. Fill in Identity Number (Uniform ID).

#### Note:

• Enter asterisk (\*) before the Uniform ID.

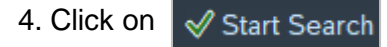

#### Note:

· Employee's Personnel Number will be displayed.

12

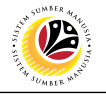

|                                 | Personnel Number (1) 1 Entry found    |
|---------------------------------|---------------------------------------|
| < C: Personnel ID Number        | I: IC number K: Organizational assign |
| 6                               | ~                                     |
| ✓ ⊠ Q Q <sup>†</sup> ★ 2 = ∨    | <u>य</u>                              |
| ID Number IC Start Date End Dat | e PersNo                              |
| 01 01.01.2021 31.12.99          | 999 10042230                          |
|                                 |                                       |

5. Click on the employee's Personnel Number.

| 6. Click on | ✓ |
|-------------|---|
|-------------|---|

#### Note:

• Employee's Personnel Number will be entered into the field.

| < | SAP            |                      |   |   |    |   |   |   | Maintain HR Master Data |
|---|----------------|----------------------|---|---|----|---|---|---|-------------------------|
|   | ~              | <ul> <li></li> </ul> | ٥ | P | 69 | đ | Ċ | Ŵ | More $\checkmark$       |
|   | Personnel no.: | 187                  |   |   |    |   |   |   |                         |

6. Click enter on the keyboard.

| Personnel no.: 187          | ]0                                    |
|-----------------------------|---------------------------------------|
| Name:                       |                                       |
| EE group: 1 Permanent       | Pers.area: SA Prime Minister's Office |
| EE subgroup: 04 Division IV |                                       |

Outcome: Employee's details will be displayed.

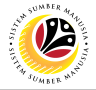

Free Search to Personnel Number Backend User

#### Note:

• If user has accidentally clicked on Free Search, follow the steps below:

|  |                               |             |   |                                                                                    |     | ×   |
|--|-------------------------------|-------------|---|------------------------------------------------------------------------------------|-----|-----|
|  |                               |             |   | 원 Reporting Period: Today                                                          |     |     |
|  | Field group/fields            | Value selec |   | Eporting set                                                                       |     | - 1 |
|  | > 🗅 Key Fields                |             | 0 | Unrestricted 63                                                                    |     | - 1 |
|  | > 🗅 Actions                   |             |   | restrict hur Z Porcens along organizational structure                              |     | - 1 |
|  | > D Organizational Assignment |             |   | restrict by: preisons along organizational structure                               |     | - 1 |
|  | > 🗅 Personal Data             |             |   |                                                                                    |     | - 1 |
|  | > 🗅 Challenge                 |             |   |                                                                                    |     |     |
|  | > 🗅 Leave Entitlement         |             |   |                                                                                    |     |     |
|  | > 🗅 Addresses                 |             |   | Selections                                                                         |     |     |
|  | > D Planned Working Time      |             |   | You can define selection conditions in this area.                                  |     |     |
|  | > 🛅 Basic Pay                 |             |   | Fields can only be selected by selecting them correspondingly from the field list. |     |     |
|  | > 🛅 Bank Details              |             |   | In addition, fields can be moved to this area using Drag & Drop                    |     |     |
|  | Contract Elements             |             |   |                                                                                    |     |     |
|  | > Travel Privileges           |             |   |                                                                                    |     |     |
|  | > E Family/Related Person     |             |   |                                                                                    |     |     |
|  | > Internal Medical Service    |             |   |                                                                                    |     |     |
|  | > 🗅 Internal Control          |             |   |                                                                                    |     |     |
|  | > D Time Recording Info.      |             |   |                                                                                    |     |     |
|  | > Matern.Prot./Parent.Leave   |             |   |                                                                                    |     |     |
|  | > 🛅 Milit./Non-Milit.Service  |             |   |                                                                                    |     |     |
|  | > D Payroll Status            |             |   |                                                                                    |     |     |
|  | Capital formation             |             |   |                                                                                    |     |     |
|  | > 🗅 Ext. bank transfers       |             |   |                                                                                    |     |     |
|  | Education and training        |             |   |                                                                                    |     |     |
|  | > D Powers of attorney        |             |   |                                                                                    |     |     |
|  | Date specifications           |             |   |                                                                                    | _   |     |
|  | > 🗅 Infotype 0148             |             | 0 |                                                                                    | 1   | 0   |
|  |                               |             |   | ٨                                                                                  | 1 J | ×   |

1. Click on 🔄

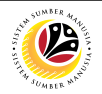

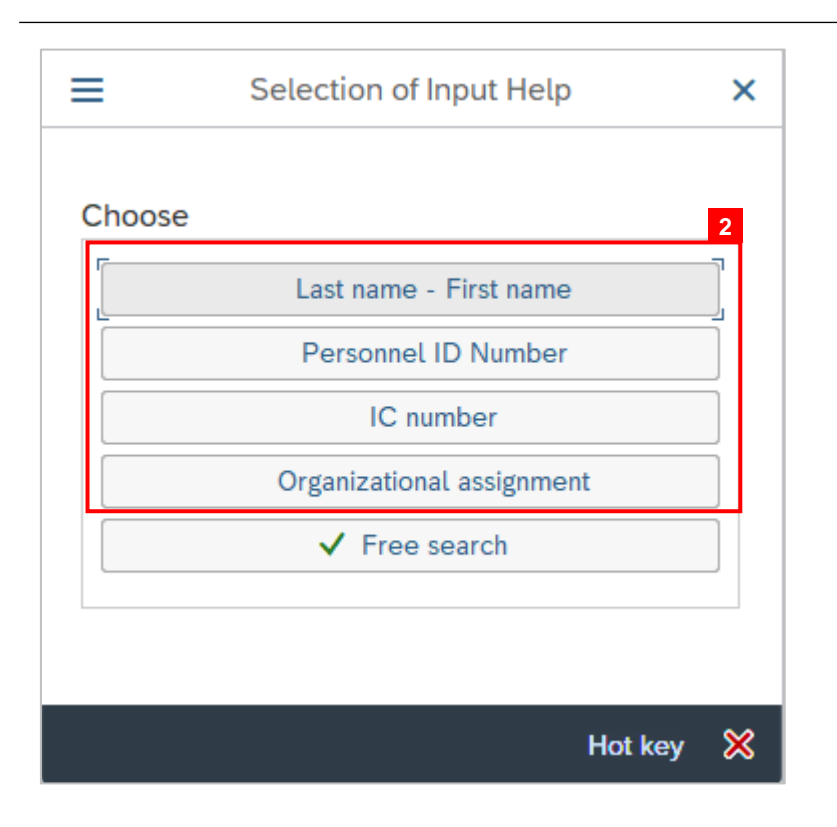

2. Select an option from the list that is not Free search.

| E Personnel Number (1) |                                                                               |              |                              |                   |         |  |  |  |
|------------------------|-------------------------------------------------------------------------------|--------------|------------------------------|-------------------|---------|--|--|--|
| <                      | C: Personnel ID Number                                                        | I: IC number | K: Organizational assignment | Free search       | >       |  |  |  |
|                        | Identity Number:<br>IC Type:<br>Start Date:<br>End Date:<br>Personnel number: |              | ]                            |                   |         |  |  |  |
|                        | [                                                                             |              |                              |                   |         |  |  |  |
|                        |                                                                               |              | 🛛 Start Search 🛛 🕀 M         | ultiple Selection | ĭ Close |  |  |  |

Outcome: Personnel Number (1) page will be displayed. Enter IC Number or Uniform ID to generate employee's personnel number.